## Инструкция

# по созданию подтвержденной учетной записи пользователя на Едином портале государственных услуг (ЕПГУ)

Ссылка для регистрации: <u>https://esia.gosuslugi.ru/registration/</u>

### 1. Как создать учетную запись на ЕПГУ и сделать ее подтвержденной?

На портале Госуслуг (ЕПГУ) существует <u>3 уровня учетной записи</u>:

- упрощенная;
- стандартная;
- подтвержденная.

Зарегистрироваться на портале Госуслуг и получить подтвержденную учетную запись, а вместе с ней – доступ ко всем услугам портала можно одним из следующих способов (рисунок 1):

- 1. Зарегистрировать учетную запись онлайн через банк;
- 2. Зарегистрировать учетную запись через центр обслуживания;
- 3. Зарегистрировать учетную запись на портале Госуслуг и поднять уровень учетной записи до подтвержденной.

| Единая система<br>идентификации и аутентификации                       |  |
|------------------------------------------------------------------------|--|
| Регистрация                                                            |  |
| Зарегистрируйтесь онлайн через банк<br>или посетив центры обслуживания |  |
| Онлайн через банк 1                                                    |  |
| Через центр обслуживания 2                                             |  |
| Другой способ регистрации 3                                            |  |
| Уже зарегистрированы? Войти                                            |  |

Рисунок 1 – форма регистрации ЕПГУ

# 1. <u>Чтобы зарегистрировать учетную запись онлайн через банк необходимо</u> выполнить следующие шаги:

Шаг 1. Нажмите кнопку «Онлайн через банк» (рисунок 1);

Шаг 2. В открывшемся окне выберите банк, клиентом которого Вы являетесь (рисунок 2);

|             | Клиентом какого б | анка вы я                 | авляетесь?    |
|-------------|-------------------|---------------------------|---------------|
| <b>C</b> 66 | рБанк             | ≡втБ                      | Банк ВТБ      |
| Тин         | ькофф Банк        | *                         | Почта Банк    |
| Бан         | к Санкт-Петербург | Ак барс<br>Бонес<br>ССССС | Ак Барс Банк  |
| Ск          | 5 Банк            | >                         | Газэнергобанк |
|             | ДелоБанк          |                           |               |
|             | В этом списке     | нет моего б               | іанка         |

Рисунок 2 – список банков, через которые можно зарегистрировать учетную запись ЕПГУ

Шаг 3. Далее следуйте инструкции, размещенной на сайте соответствующего банка (она откроется по нажатию на кнопку с его логотипом и названием).

#### 2. <u>Чтобы зарегистрировать учетную запись через центр обслуживания необходимо</u> <u>выполнить следующие шаги:</u>

Шаг 1. Нажмите кнопку «Через центр обслуживания» (рисунок 1);

**Шаг 2.** В открывшемся окне, в строке поиска введите ближайший для Вас адрес (рисунок 3);

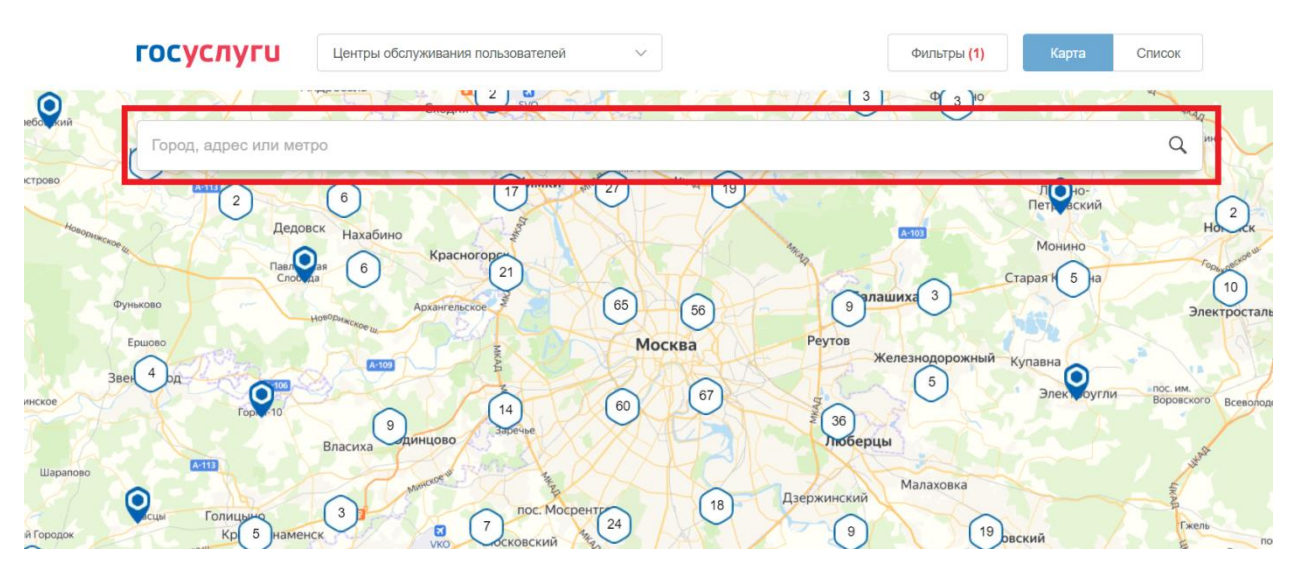

Рисунок 3 – поиск ближайшего центра обслуживания

Шаг 3. Кликните на любую метку и Вам откроется подробная информация о центре обслуживания, который она обозначает (рисунок 4);

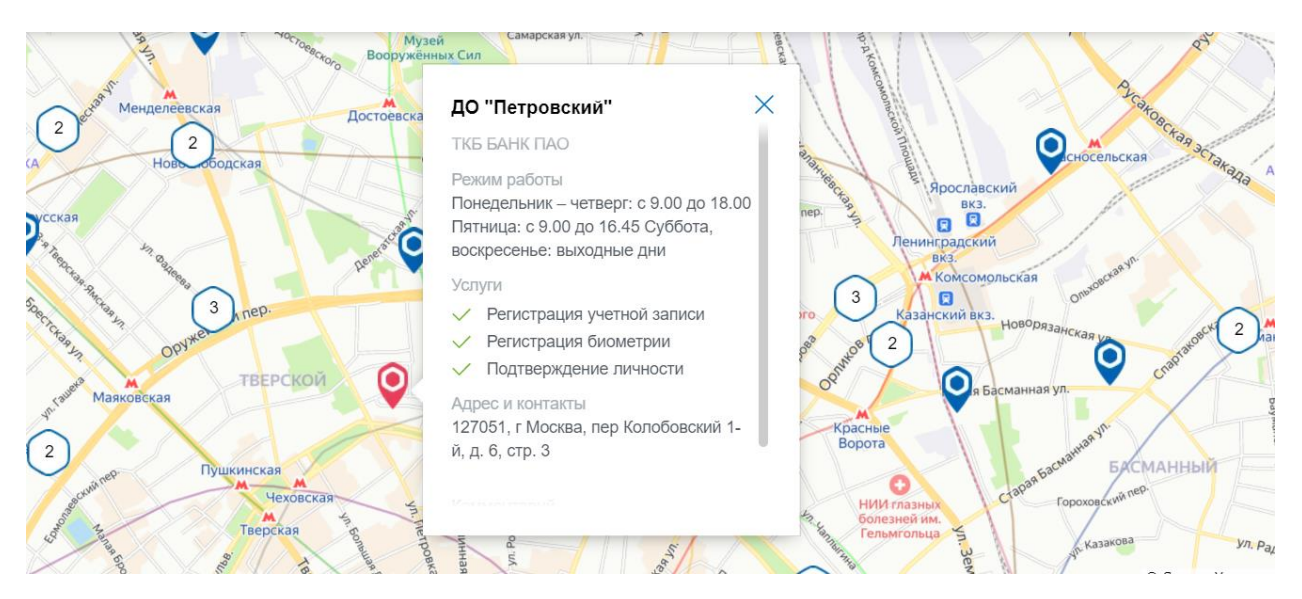

Рисунок 4 – отображение информации о центре обслуживания

Шаг 4. Обратитесь в выбранный центр обслуживания (требуется личное посещение) и получите подтвержденную учетную запись сразу после проверки данных.

# 3. <u>Чтобы зарегистрировать учетную запись на портале Госуслуг и поднять уровень</u> <u>учетной записи до подтвержденной необходимо выполнить следующие шаги:</u>

Шаг 1. Нажмите кнопку «Другой способ регистрации» (рисунок 1);

Шаг 2. Укажите в регистрационной форме свою фамилию, имя, мобильный телефон и адрес электронной почты. После клика на кнопку регистрации вы получите СМС с кодом подтверждения регистрации (рисунок 5);

| Регистрация                                                                                                    |
|----------------------------------------------------------------------------------------------------|
| Фамилия                                                                                                    |
| Имя                                                                                                    |
| Мобильный телефон                                                                                                    |
| Электронная почта                                                                                                    |
| Нажимая на кнопку<br>«Зарегистрироваться»,<br>вы соглашаетесь<br>с Условиями использования<br>и Политикой конфиденциальности |
| Зарегистрироваться                                                                                                    |

Рисунок 5 – регистрационная форма

Шаг 3. Введите код подтверждения регистрации в соответствующее поле формы для подтверждения номера телефона и нажмите кнопку «Продолжить» (рисунок 6);

| госуслуги                                           | Единая система<br>идентификации и аутентификации                                 |
|-----------------------------------------------------|----------------------------------------------------------------------------------|
| Подтве<br>тел                                       | ерждение<br>ефона                                                                |
| На номер •<br>отправлен к<br>Введите его<br>заверши | ►7 (927) 360-63-45<br>од подтверждения.<br>в поле ниже, чтобы<br>ть регистрацию. |
| Код подтверждения                                   | 1                                                                                |
| Про                                                 | одолжить                                                                         |
| Код действите                                       | елен еще 297 секунд                                                              |
| Изме                                                | нить данные                                                                      |
| Полтверждение                                       | по электронной почте                                                             |

Рисунок 6 – форма для подтверждения номера телефона

Шаг 4. Придумайте пароль и войдите в свой профиль;

Шаг 5. В открывшемся окне нажмите кнопку «Продолжить» (рисунок 7);

|                    | Работа с данными по-новому!                                                                                                    |
|--------------------|----------------------------------------------------------------------------------------------------|
|                    | 4                                                                                                    |
| Многие д           | окументы на портале больше не нужно заводить вручную, данные о них будут<br>поступать из ведомственных систем                                                       |
| В случае з         | амены или перевыпуска документов сведения о них автоматически обновятся в<br>личном кабинете                                                                        |
| Формы за<br>на ипо | аявлений на портале Госуслуг, а также на внешних сайтах (например, заявление<br>этеку или при покупке билетов), можно заполнять, используя данные вашего<br>профиля |
|                    |                                                                                                    |

Рисунок 7 – окно информирования

#### Шаг 6. Нажмите кнопку «Заполнить профиль» (рисунок 8);

| < Перейти в Госуслуги                                                                                                    | ГОСУСЛУГИ<br>Доступ к сервисам<br>электронного правительства | Рубис Д. 🔁                                                                           |
|----------------------------------------------------------------------------------------------------|--------------------------------------------------------------|--------------------------------------------------------------------------------------|
|                                                                                                    | Мои данные Настройки учетной записи                          | + Добавить организацию                                                               |
| Основная информация                                                                                                    | Редактировать                                                | $\rightarrow (2) \rightarrow (3)$                                                    |
| Заполните основные данные профиля, чт<br>больше сервисов и услуг                                                                                         | обы открыть Упрощенная                                       | Стандартная Подтвержденная                                                           |
| ФИО Рубис Диона                                                                                                    | У вас упрощё<br>Включите уведом/<br>задолженности и о        | енная учётная запись!<br>іения о штрафах ГИБДД или судебной<br>оплачивайте их онлайн |
| Контактная информация                                                                                                    | Откройте больше                                              | сервисов и услуг, заполнив свой профиль.                                             |
| Номер телефона и адрес электронной по-<br>использовать для входа вместо номера С<br>Защитите вашу учетную запись от взлома<br>двухэтапной проверки входа | ты удобно<br>нилс.<br>с помощью                              | рофиль                                                                               |
|                                                                                                    | Помощь                                                       |                                                                                      |

Рисунок 8 – профиль пользователя на портале Госуслуг

Шаг 7. В открывшейся форме укажите необходимые данные, в том числе СНИЛС и данные документа, удостоверяющего личность (паспорт гражданина РФ).

Данные проходят проверку в органах регистрационного учета МВД России и Пенсионном фонде РФ. На ваш электронный адрес будет направлено уведомление о результатах проверки. Это может занять от нескольких часов до нескольких дней (рисунок 9);

| 🗸 Перейти в Госуслуги |                                                                                                    | Сосуслуги<br>Доступ к сервисам<br>электронго правительства                                                     | Рубис д. Э                               |
|-----------------------|----------------------------------------------------------------------------------------------------|----------------------------------------------------------------------------------------------------|------------------------------------------|
|                       | мои,                                                                                                    | ааппые пастроики учетной записи                                                                                | <ul> <li>доравить организацию</li> </ul> |
|                       | < Осно<br>Данные докуменно сокуменно с | ВНАЯ ИНФОРМАЦИЯ<br>па, удостоверяющего личность, и номер СНИЛС<br>того, чтобы предоставлять вам основной набор |                                          |
|                       | государственны<br>подтверждение                                                                                                    | к услуг. Для нокоторых услуг потребуется<br>вашей личности                                                     |                                          |
|                       | Редактирование да                                                                                                    |                                                                                                    |                                          |
|                       | Фамилия                                                                                                    | Рубис                                                                                                    |                                          |
|                       | Имя                                                                                                    | Диона                                                                                                    |                                          |
|                       | Отчество                                                                                                    |                                                                                                    |                                          |
|                       |                                                                                                    | Нет отчества                                                                                                   |                                          |
|                       | Пол                                                                                                    | <ul> <li>Мужской</li> <li>Женский</li> </ul>                                                                   |                                          |
|                       | Дата рождения                                                                                                    | ддмм.гттт 🏙                                                                                                    |                                          |
|                       | Гражданство                                                                                                    | РОССИЯ                                                                                                    |                                          |
|                       | Документ,<br>удостоверяющий                                                                                                    | Паспорт гражданина Российской Федерации                                                                        |                                          |

Рисунок 9 – форма для заполнения основной информации

Шаг 8. Создание подтвержденной учетной записи:

- лично, обратившись с документом, удостоверяющим личность и СНИЛС в удобный Центр обслуживания;
- онлайн через интернет-банки: СберБанк, Банк ВТБ, Тинькофф Банк, Почта Банк, Банк Санкт-Петербург, Ак Барс Банк, СКБ Банк, Газэнергобанк, ДелоБанк (при условии, что Вы являетесь клиентом);
- онлайн с помощью электронной подписи.

# 2. Как проверить, что Ваша учетная запись ЕПГУ является подтвержденной?

Для того, чтобы проверить уровень Вашей учетной записи ЕПГУ необходимо выполнить следующие шаги:

Шаг 1. Войдите в свой профиль на сайте <u>https://www.gosuslugi.ru/;</u>

Шаг 2. Нажмите на свою фамилию — она указана в правом верхнем углу экрана;

Шаг 3. Нажмите кнопку «Профиль». В открывшемся окне будет указан уровень Вашей учетной записи.

Также, уровень учетной записи ЕПГУ можно проверить перейдя по ссылке <u>https://esia.gosuslugi.ru/</u>, выполнив «Вход».

### 3. Сколько времени требуется на сопоставление подтвержденной учетной записи ЕПГУ с данными, содержащимися в ГАС «Выборы»?

В течение суток после создания подтвержденной учетной записи происходит процедура регламентного сопоставления.

После того, как данные Вашей учетной записи будут полностью сопоставлены с данными, содержащимися в ГАС «Выборы», для Вас станет доступна возможность подачи заявления для участия в дистанционном электронном голосовании в рамках общероссийской тренировки.